# Bilfinger Industrial Services – Online-Bewerbung

Information für die Lehrperson (Ablauf und Hinweise)

BILFINGER INDUSTRIAL

1/6

| Arbeitsauftrag   |                                                                                                    |
|------------------|----------------------------------------------------------------------------------------------------|
| Current States   | <ul> <li>Als Einstieg lässt die Lehrperson die Schüler Wege der Bewerbung nennen.</li> <li>Notation an die Tafel – bis Online-Bewerbung kommt</li> <li>Die Schüler denken sich aus, wie die online-Bewerbung vor sich geht</li> <li>Die Schüler suchen die Website der Bilfinger Industrial Services auf.</li> <li>Aufgaben der Lektion lösen (z.B. Gruppe 1 Berufsbilder; Gruppe 2 online-<br/>Initiativ-Bewerbung; Gruppe 3 Stellenangebote prüfen).</li> <li>Schüler reflektieren die Vorteile von Online-Bewerbung gegenüber<br/>konventioneller.</li> </ul> |
| Ziel             |                                                                                                    |
|                  | <ul> <li>Online-Bewerbung erfahren und ausfüllen</li> </ul>                                                                                                    |
|                  | Seine Unterlagen für die Online-Bewerbung bereitstellen können                                                                                                    |
|                  | Sich und seine Qualifikationen kennenlernen                                                                                                    |
| Material         |                                                                                                    |
| Ser and a second | Internetanschluss, PC<br>Arbeitsblätter                                                                                                    |
| Sozialform       |                                                                                                    |
| - Out            | GA/Plenum                                                                                                    |
|                  | EA (ev. als Hausaufgabe)                                                                                                    |
| Zeit             |                                                                                                    |
|                  | 60' – 120'                                                                                                    |
|                  |                                                                                                    |

- Zusätzliche Informationen:
- > Bewerbung als Fachmann/frau bei der Bilfinger Industrial Services untersuchen

Infos bei der Bilfinger Industrial Services telefonisch einholen (wie gut ist die Beratung?)

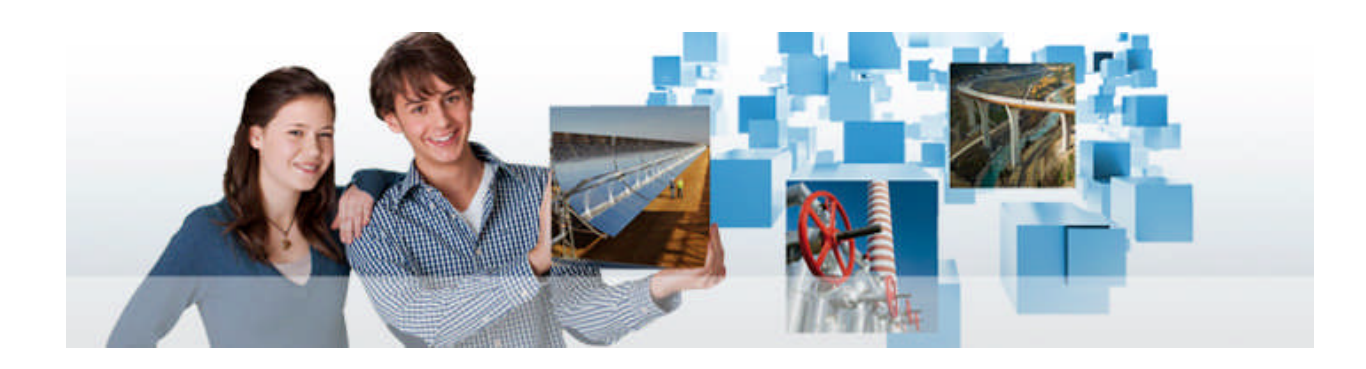

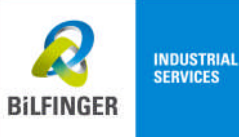

2/6

# Bei Bilfinger Industrial Services Karriere machen

#### **Online Bewerbung**

Übersichtlich, transparent und zeitsparend! Die Online-Bewerbung der Bilfinger Industrial Services gibt dir die Möglichkeit, dein persönliches Qualifikationsprofil innerhalb kurzer Zeit umfassend darzustellen. Es ist am einfachsten, sie online zu bewerben.

Und so einfach funktioniert die Online-Bewerbung:

Suche in der Stellenbörse der Bilfinger Industrial Services nach einer für dich passenden Arbeits-, Ausbildungs- oder Praktikumsstelle. Wenn du eine passende Ausschreibung gefunden hast, klicke oben links über der Anzeige auf "Online Bewerben" und registriere dich im Bewerbungssystem der Bilfinger Industrial Services. Wenn du bereits registriert bist, meldest du dich mit Benutzernamen und Passwort an.

Jetzt gelangst du in den Bewerbungsassistenten, wo du dein Profil anlegen sowie wichtige Unterlagen hochladen kannst.

Schau dir die Website mit den Karriere-Angeboten genau an, sie bietet dir noch mehr Services. Entweder du steigst über: <u>http://www.bilfinger.com</u> und dort mit dem Register **Karriere** ein oder du gehst direkt zum Karriereportal:

http://www.bilfinger.com/de/Karriere/Stellenangebote/Rund-um-die-Bewerbung/Online-Bewerbung

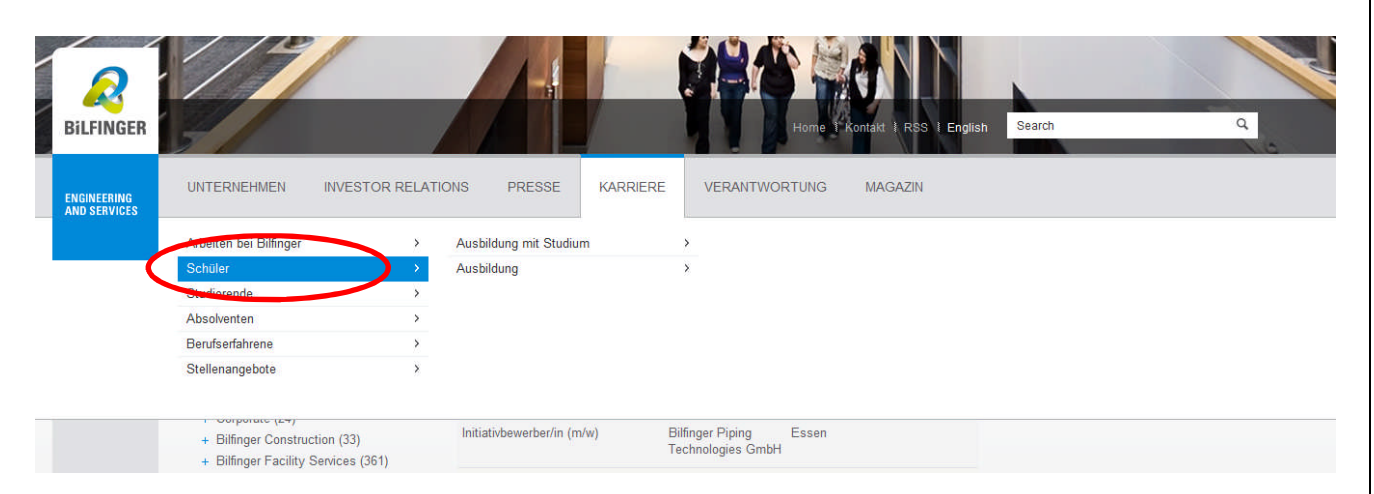

BILFINGER INDUSTRIAL

3/6

# Aufgabe:

Prüfe auf der Website der Bilfinger Industrial Services die Ausbildungsberufe: Vergleiche die Anforderungen und suche dir 3 Berufe aus, die für dich in Frage kämen!

Über folgenden Link kommst du direkt auf die richtige Website:

 Übersicht über alle Ausbildungsberufe: <u>http://www.bis.bilfinger.com/index.php?id=168</u>

| <ul> <li>Menschen</li> <li>Chancen</li> <li>Mitarbeiterstimmen</li> <li>Ausbildung</li> <li>On Top Student Program</li> <li>Unsere Stellenangebote</li> <li>Perspektiven</li> <li>BIS Stellenmarkt</li> <li>BIS Stellenmarkt Österreich</li> </ul> | Bereiche                              |
|----------------------------------------------------------------------------------------------------|---------------------------------------|
| <ul> <li>Chancen</li> <li>Mitarbeiterstimmen</li> <li>Ausbildung</li> <li>On Top Student Program</li> <li>Unsere Stellenangebote</li> <li>Perspektiven</li> <li>BIS Stellenmarkt</li> <li>BIS Stellenmarkt Österreich</li> </ul>                   | Menschen                              |
| <ul> <li>Mitarbeiterstimmen</li> <li>Ausbildung</li> <li>On Top Student Program</li> <li>Unsere Stellenangebote</li> <li>Perspektiven</li> <li>BIS Stellenmarkt</li> <li>BIS Stellenmarkt Österreich</li> </ul>                                    | Chancen                               |
| <ul> <li>Ausbildung</li> <li>On Top Student Program</li> <li>Unsere Stellenangebote</li> <li>Perspektiven</li> <li>BIS Stellenmarkt</li> <li>BIS Stellenmarkt Österreich</li> </ul>                                                                | Mitarbeiterstimmen                    |
| <ul> <li>On Top Student Program</li> <li>Unsere Stellenangebote</li> <li>Perspektiven</li> <li>BIS Stellenmarkt</li> <li>BIS Stellenmarkt Österreich</li> </ul>                                                                                    | Ausbildung                            |
| <ul> <li>Unsere Stellenangebote</li> <li>Perspektiven</li> <li>BIS Stellenmarkt</li> <li>BIS Stellenmarkt Österreich</li> </ul>                                                                                                    | On Top Student Program                |
| <ul> <li>Perspektiven</li> <li>BIS Stellenmarkt</li> <li>BIS Stellenmarkt Österreich</li> </ul>                                                                                                    | Unsere Stellenangebote                |
| <ul> <li>BIS Stellenmarkt</li> <li>BIS Stellenmarkt Österreich</li> </ul>                                                                                                    | Perspektiven                          |
| BIS Stellenmarkt Österreich                                                                                                    | BIS Stellenmarkt                      |
|                                                                                                    | • • • • • • • • • • • • • • • • • • • |
|                                                                                                    | BIS Stellenmarkt Osterreich           |
|                                                                                                    | BIS Stellenmarkt Osterreich           |
|                                                                                                    | BIS Stellenmarkt Osterreich           |

### Chancen Ausbildung

| > | Anlagenmechaniker/-in                                                      |
|---|----------------------------------------------------------------------------|
| > | Diplomingenieur (BA) – Studiengang "Service Engineering"                   |
| > | Duales Ausbildungsprogramm Industriemechaniker / Montageingenieur (B.Eng.) |
| > | Elektroniker/-in für Betriebstechnik                                       |
| > | Fassadenmonteur/-in                                                        |
| > | Feinwerkmechaniker/-in                                                     |
| > | Gerüstbauer/-in                                                            |
| > | Industriekaufmann/-frau                                                    |
| > | Industriemechaniker/-in                                                    |
| > | Industriemechaniker/-in Feingerätebau                                      |
| > | Industriemechaniker/-in Instandhaltung                                     |
| > | Industriemechaniker/-in Maschinenbau                                       |
| > | Isolierfacharbeiter/-in                                                    |
| > | Konstruktionsmechaniker/-in                                                |
| > | Maler und Lackierer/-innen                                                 |
| > | Mechatroniker/-in                                                          |
| > | Metallbauer/-in                                                            |
| > | Teilezurichter/-in                                                         |
| > | Trockenbaumonteur/-in                                                      |
| > | Verfahrensmechaniker/-in                                                   |
| > | Werkzeugmechaniker/-in                                                     |
| > | Zerspanungsmechaniker/-in                                                  |

### Schreibe hier in 3 Stichworten auf, was dich an den drei Berufen anspricht!

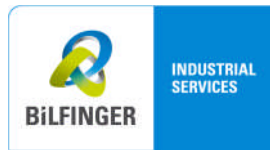

4/6

Mit wenigen Klicks gelangst du zu den Stellenangeboten der Bilfinger Industrial Services!

Versuche es einfach mit folgendem Vorgehen: Geh auf die Website: <u>http://www.bilfinger.com</u> und dort auf das Register **Karriere**:

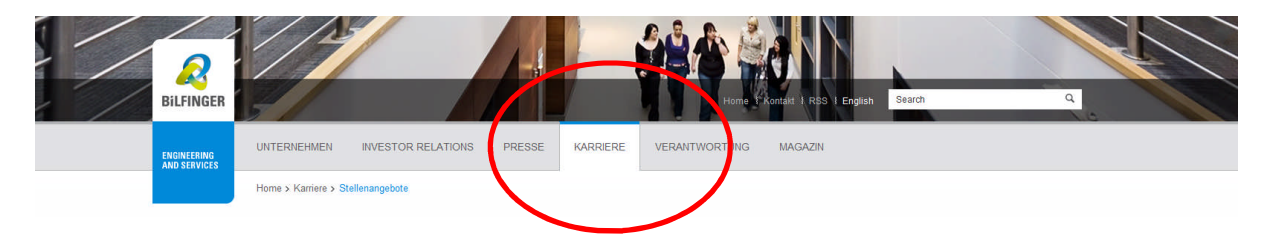

Und schon bist du drin! (Hier das Beispiel einer Lehrstelle für einen Anlagenmechaniker)

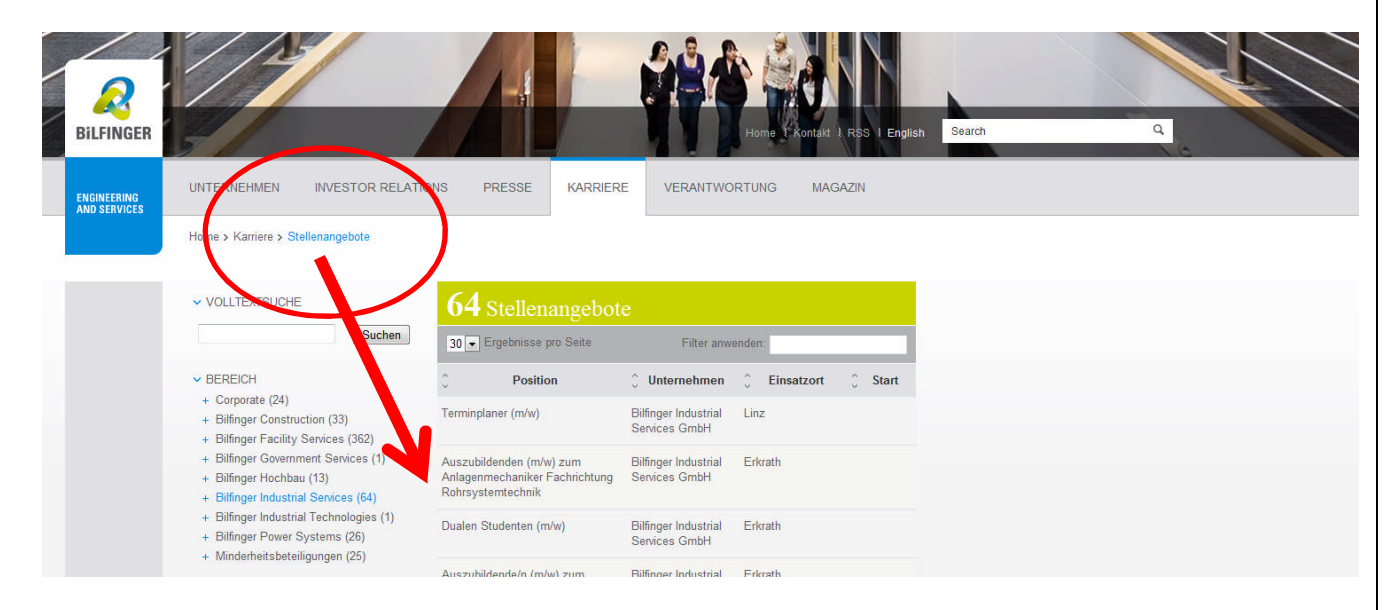

BILFINGER INDUSTRIAL

5/6

## Der coole Bewerbungsassistent

Mit dem Bewerbungsassistenten der Bilfinger Industrial Services kannst du dich in kurzer Zeit elektronisch (online) bewerben, sei es für eine Ausbildungsstelle oder für einen Arbeitsplatz.

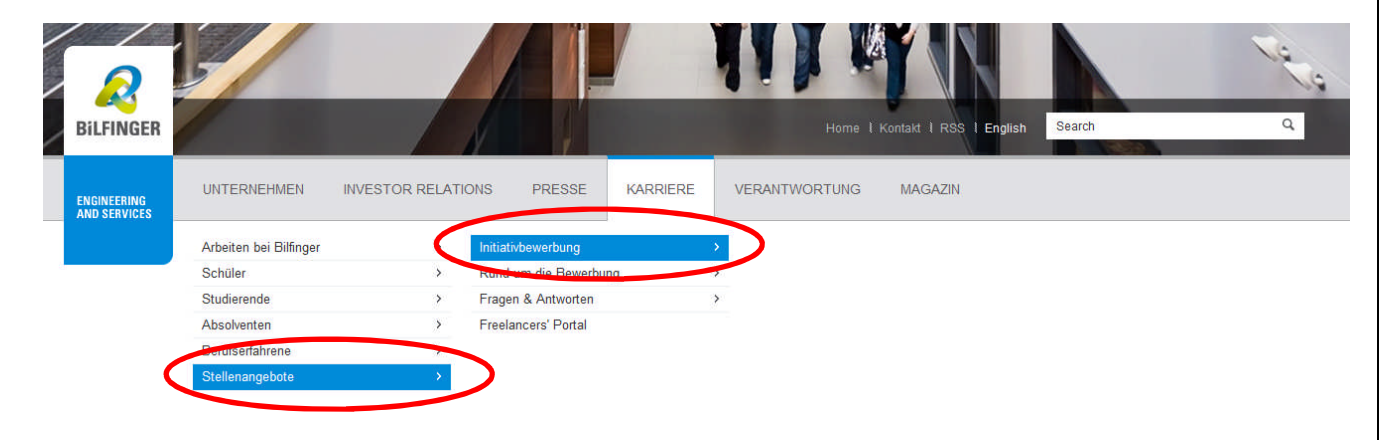

### Ein Schritt weiter öffnet sich eine kurze Einleitung:

| Bilfinger                   |                                                                                                    | Home 1 Kontakt 1 RSS 1 English Search        |  |
|-----------------------------|----------------------------------------------------------------------------------------------------|----------------------------------------------|--|
| ENGINEERING<br>AND SERVICES | UNTERNEHMEN INVESTOR RELATIONS PRESSE KARRIERE                                                                                                    | VERANTWORTUNG MAGAZIN                        |  |
|                             | Home > Karriere > Stellenangebote > Initiativbewerbung                                                                                                    |                                              |  |
|                             | Initiativbewerbung                                                                                                    | TELEN 🎔 🖪 💀 😂 <                              |  |
|                             | Sie haben in unserer Stellenbörse noch keine passende Stelle gefunden? Sie sind<br>aber an einem Einsti <del>eg bei Billinger Berger int</del> eressiert?                                                                                                    | WEITERE INFORMATIONEN                        |  |
|                             | Dann nutzen Six unsere Initiativbewerbung. Registrieren Sie sich hierzu online in unserem<br>Bewerberpool und regen Sie anschließend Ibriedinduelles Qualifikationsprofil an.                                                                                                    | Login registrierte Nutzer                    |  |
|                             | Wenn Sie sich initiativ bewerben, wird Ihr Profil automatisch in unseren konzernweiten                                                                                                    | ⇒ FAQ                                        |  |
|                             | Bewerberpool aufgenommen und ist für alle Personalabteilungen der Bilfinger SE sichtbar.<br>Unsere Recruiter nutzen den Bewerberpool bei der Suche nach geeigneten Kandidaten zur<br>Besetzung vakanter Stellen. Wenn wir ein passendes Angebot für Sie finden, werden Sie<br>umgehend von uns informiert.                                                     | ZUR INITIATIVBEWERBUNG                       |  |
|                             | Zusätzlich haben Sie im Bewerbungssystem die Möglichkeit sich einen Job-Agenten<br>einzurichten. Dieser informiert Sie automatisch per Mail, sobald neue, für Sie passende<br>Positionen in unseren Unternehmen ausgeschrieben werden.                                                                                                    | ONLINE BEWERBUNG   Login registrierte Nutzer |  |
|                             | Ihr Profil verbleibt in unserem Bewerberpool für 6 Monate. Diese Frist verlängert sich<br>automatisch um weitere 6 Monate, wenn Sie sich nach einer automatischen Erinnerung<br>erneut anmelden. Sie haben jederzeit die Möglichkeit Ihre Daten zu ergänzen oder Ihre<br>Registrierung komplett zu löschen Melden Sie sich dazu wieder mit Ihrem Benutzernamen | > Online Bewerbung<br>> FAQ                  |  |
|                             | und Ihrem persönlichen Kennwort an.                                                                                                    | SEITE DRUCKEN 🔁                              |  |
|                             | Bitte beachten Sie, dass eine Initiativbewerbung bei Bilfinger ausschließlich online möglich ist.                                                                                                    |                                              |  |

BILFINGER INDUSTRIAL

6/6

# Anschließend gelangst du zum Bewerbungsassistenten:

| Bewerbungsassistent                                       |                                                                                                    | Initiativt                                                                  |
|-----------------------------------------------------------|----------------------------------------------------------------------------------------------------|-----------------------------------------------------------------------------|
| Willkommen im Bewerbungsassistenten von Bilfi             | ngert                                                                                                    |                                                                             |
| Auf den folgenden Seiten können Sie sich online auf die   | -<br>Jusschreihung hewerhen zwinzlenen Sie ihre Kontaktigten und vervollständigen Sie ihre Rewerhung um ein Anschreihen. Ihren Lebenslauf und relevante Zeugnisse. Sie können ihre  | Unterlagen im PDE- oder Word-Format (max, 5 MB Gesamtoröße) bochladen. Unse |
| Bewerbungsassistent wird Sie durch alle wichtigen Ang     | aben führen.                                                                                                    |                                                                             |
|                                                           |                                                                                                    |                                                                             |
| Sie haben sich bereits in unserem Bewerbungss             | stem registriert?                                                                                                    |                                                                             |
| Dann können Sie Ihre bereits hinterlegten Daten auch für  | diese Bewerbung nutzen und sich vom Bewerbungsassistenten unterstützen lassen. Nach der Anmeidung gelangen Sie zu Ihrem Profil in unserem Bewerbungsassistenten. Direkt zu          | m Login                                                                     |
|                                                           |                                                                                                    |                                                                             |
|                                                           |                                                                                                    |                                                                             |
| Sie möchten sich erstmalig im Bilfinger Bewerbur          | gssystem registrieren und sich auf diese Ausschreibung bewerben?                                                                                                    |                                                                             |
| Dann benötigen wir für Ihre Registrierung folgende Anga   | sen von Ihnen. Anschließend können Sie mit Hilfe des Bewerbungsassistenten Ihr Profil erstellen und Ihre Bewerbung versenden.                                                       |                                                                             |
| Vorname                                                   |                                                                                                    |                                                                             |
| Nachaame: *                                               |                                                                                                    |                                                                             |
| F_Mail: *                                                 |                                                                                                    |                                                                             |
| Rite achten Sie darauf, daos die einnenshans F.Mai        | Adreese konstituist Desist notwendin, de wir mit ihnen über die einnensbene F-Mail-Adreese in Kontakt traten                                                                        |                                                                             |
| E Nel wiederheite: *                                      |                                                                                                    |                                                                             |
| C-Mai Wedenoien.                                          |                                                                                                    |                                                                             |
| benutzername.                                             |                                                                                                    |                                                                             |
| Kennwort *                                                | Das Kennwort muss die folgenden Regeln erfüllen:                                                                                                    |                                                                             |
| Kennwort wiederholen: *                                   | - Mindestens 8 Zeichen lang                                                                                                    |                                                                             |
|                                                           | <ul> <li>- Mindestens i Grobbuchstabe (A-2) und i Kleinbuchstabe (A-2)</li> <li>- Mindestens eine Ziffer (0-9)</li> </ul>                                                           |                                                                             |
|                                                           |                                                                                                    |                                                                             |
|                                                           | - Milonfelder                                                                                                    |                                                                             |
|                                                           |                                                                                                    |                                                                             |
| Einwilligungserklärung                                    |                                                                                                    |                                                                             |
| Wir versichern, dass wir die Daten, die Sie uns übermitte | n, vertraulich behandeln und nur zu Zwecken verwenden werden, die in der Einwilligungserklärung aufgeführt sind. Bitte bestätigen Sie, dass Sie unsere Einwilligungserklärung akzer | otieren.                                                                    |
| Einwilligungserklärung                                    |                                                                                                    |                                                                             |
| Ja, ich habe die Einwillgungserklärung gelesen und a      | tzeptiere sie.                                                                                                    |                                                                             |
|                                                           |                                                                                                    |                                                                             |
|                                                           |                                                                                                    |                                                                             |

## Aufgabe:

Rufe den Bewerbungsassistenten auf und fülle eine Bewerbung aus. Erstelle von jeder Eingabe einen Screenshot für deine Bewerbungsmappe.